## JST 情報資料館の蔵書確認方法

# 1.①J-GLOBAL の検索窓に資料名等を入力して、②「🔍 (検索)」をクリックします。

蔵書検索

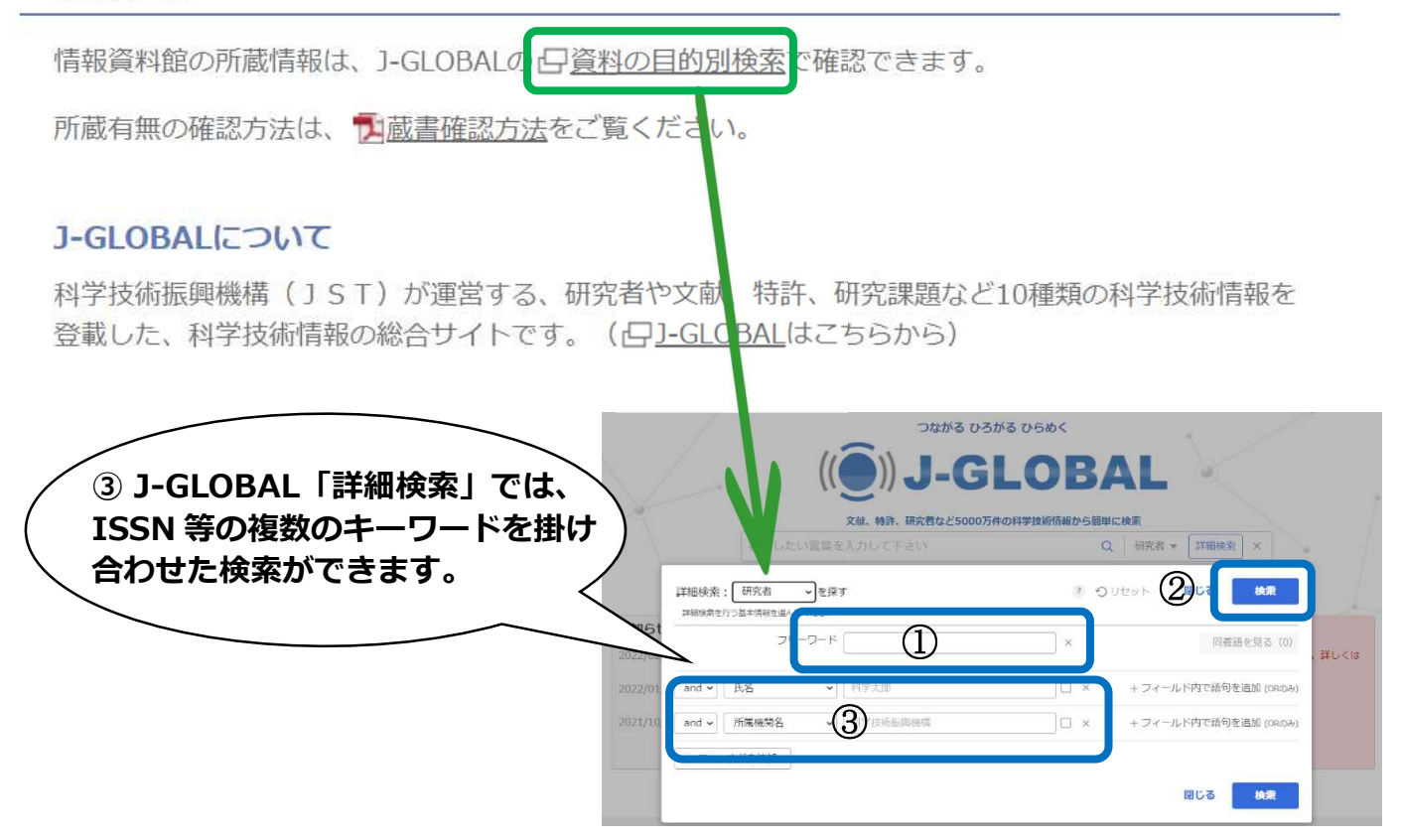

### 2.検索結果一覧画面が表示されます。検索結果一覧にてタイトル単位で所蔵を確認します。

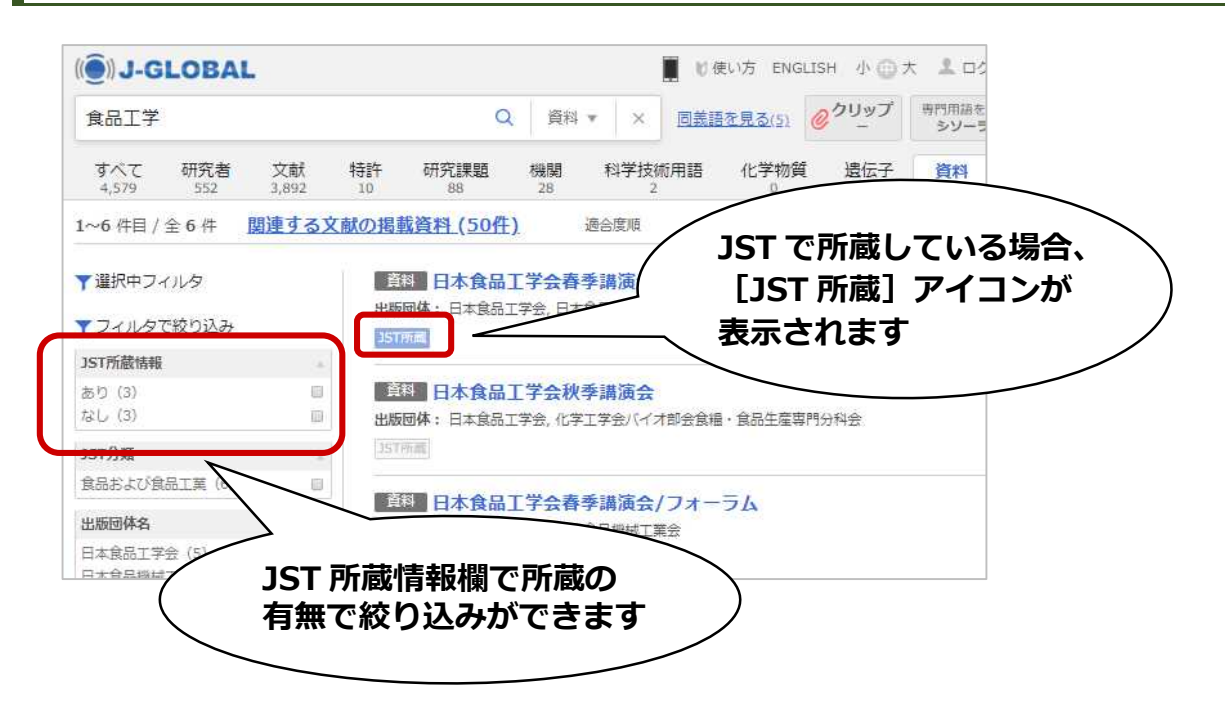

### 3.資料名をクリックし、詳細情報画面を表示します。冊単位で所蔵を確認します。

### 所蔵がある場合

道料 J-GLOBAL ID: 200909027737614231 JST資料番号 (フル): F0151AAC JST資料番号: F0151A

#### 栄養学雑誌

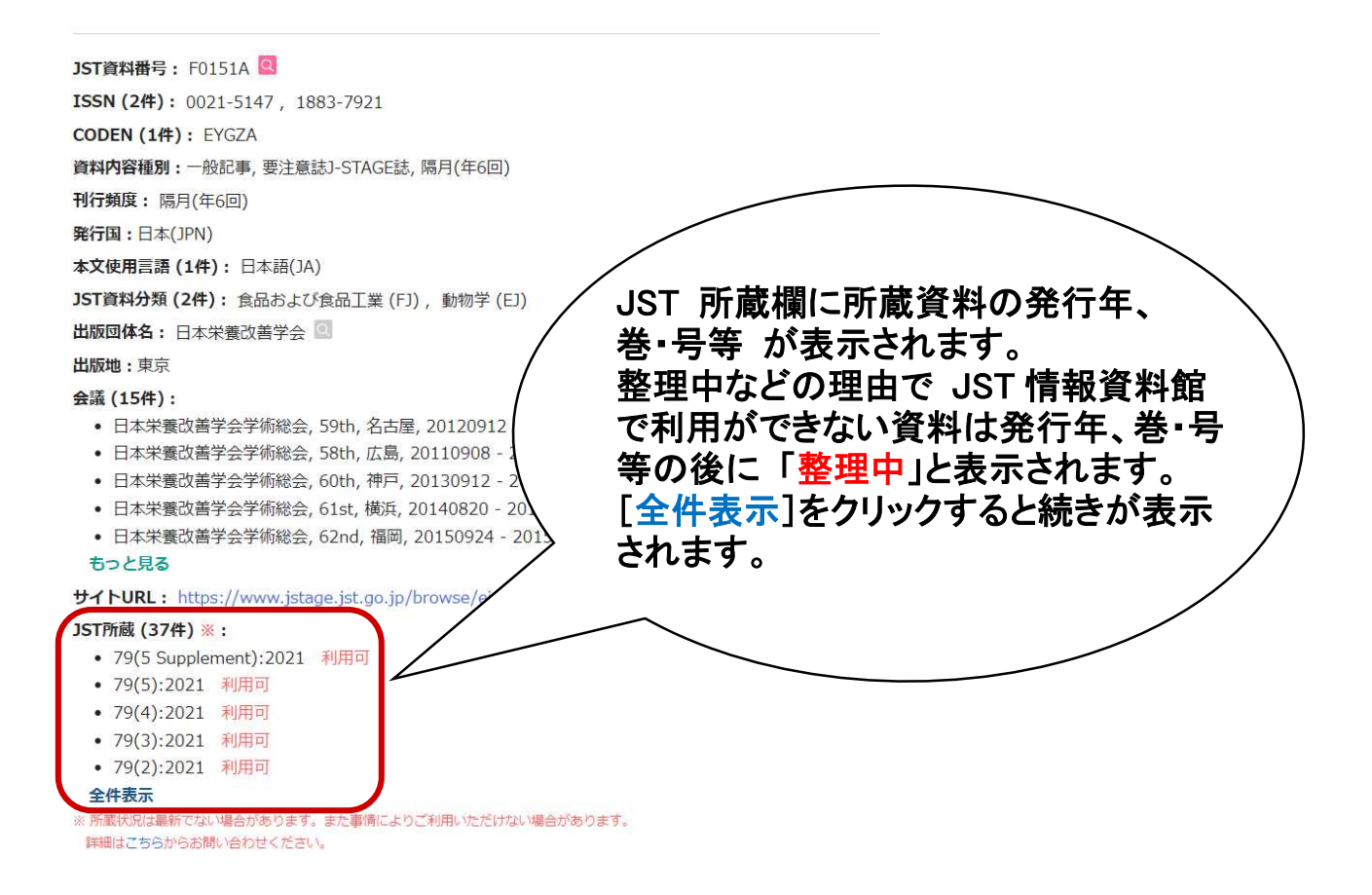

#### 所蔵がない場合

 資料 J-GLOBAL ID: 201109016158379057 JST資料番号 (フル): M20110013S JST資料番号: M20110013

#### 使ってみよう!この技術

| JST資料番号: M20110013 🖸                              |                    |      |
|---------------------------------------------------|--------------------|------|
| 資料内容種別:会議録,冊子体,その他                                |                    |      |
| 刊行頻度:その他                                          | 正蔵がたい提合            | [IST |
| <b>発行国:</b> 日本(JPN)                               |                    |      |
| 本文使用言語 (1件):日本語(JA)                               | と衣示されます。           |      |
| JST資料分類 (1件): 食品および食品工業                           |                    |      |
| 出版团体名:日本食品工学会 🛄 , 日本食品                            |                    |      |
| 出版地:町田                                            |                    |      |
| 会議 (1件):                                          |                    |      |
| • 日本食品工学会創立10 記念食品新打                              | 支術研究会講演会           |      |
| JST所蔵 (0件) ※:                                     |                    |      |
| ※ 所蔵状況は最新でない場合があります。また事情によ<br>詳細はこちらからお問い合わせください。 | りご利用いただけない場合があります。 |      |
|                                                   |                    |      |